# PHŲ LỤC 01

# Hướng dẫn đăng ký tài khoản MobiRace

# 1. Hướng dẫn đăng ký:

## • Click nút Đăng ký trên website: <u>https://mobirace.net/</u>

| Câu lạc bộ Hướng dẫn                                   | <b>≜</b> + Đă | ng ký Đăng nhà      | àp    |
|--------------------------------------------------------|---------------|---------------------|-------|
|                                                        | Bảng xế       | ěp hạng             |       |
| <u></u>                                                | Tổng          | Tháng 8 Thán        | g 7   |
| Mobi 💑                                                 | Hạng          | Thành viên          | Km    |
| RUN PUR BIND 2019                                      | 🤨 🌘           | Lê Gia Hưng         | 304.9 |
| Gói cước MFISO: Thoại miến phi với<br>Sắn sàng đón bạn | 2             | Nguyễn Thanh<br>Hải | 298.8 |
|                                                        | 3             | Trần Quốc Hưng      | 272.7 |

• Nhập các thông tin: Tài khoản Email, Họ tên, Mật khẩu, Ngày sinh, Giới tính.

Thông tin "Công ty" thì cán bộ, người lao động công ty sẽ chọn theo Chi đoàn/ Đoàn cơ sở công ty đang làm việc.

• Các thông tin khác tùy chọn, tuy nhiên bạn nên nhập thêm các thông tin như điện thoại và **địa chỉ liên hệ** để chúng tôi liên hệ trao giải khi bạn tham gia vào các cuộc thi

| Tài khoản Email *                                                   |                                | Họ tên *                |                       |   |
|---------------------------------------------------------------------|--------------------------------|-------------------------|-----------------------|---|
| dinhtuyen.neu@gmail.                                                | com                            | Lương Đình Tu           | ıyên                  |   |
| Mật khẩu *                                                          |                                | Nhập lại mật khá        | íu *                  |   |
|                                                                     |                                | •••••                   |                       |   |
| Ngày sinh *                                                         |                                | Giới tính *             |                       |   |
| 1 1 1 1 1 1 1 1 1 1 1 1 1 1 1 1 1 1 1                               |                                | Nam                     |                       | ~ |
| Đơn vị                                                              |                                | Đơn vị cấp dưới         |                       |   |
| Cơ quan Tống công                                                   | g ty Thép Việt Nam 🔹           | Bí thư Đoàn Ti          | N                     |   |
| Số điện thoại                                                       |                                | Email liên hệ           |                       |   |
|                                                                     |                                | dinhtuyen.neu           | @gmail.com            |   |
| Facebook cá nhân                                                    |                                | Size áo <i>(BTC tra</i> | o thưởng nếu có giải) |   |
| Link truy cập facebool                                              | Link truy cập facebook cá nhân |                         | XL - Extra Large      |   |
| Tinh                                                                | Huyện/TP                       |                         | Phường/Xã             |   |
| Hà Nội                                                              | - Q.Đống Đa                    | *                       | P.Láng Hạ             |   |
| Địa chỉ (BTC trao thường                                            | g nếu có giải)                 |                         |                       |   |
| 91 Láng Hạ, Đống Đa,                                                | Hà Nội                         |                         |                       |   |
| Mã xác nhận *<br>Thứ chuỗi khác<br>Nhập các ký tự bạn thấy<br>RIIUU | ở trong hình:                  | bằng ký                 |                       |   |

• Nhập mã xác nhận và click nút Đăng ký

• Sau khi đăng ký thành công, chúng tôi sẽ gửi cho bạn một Email xác nhận tài khoản, bạn kiểm tra thông tin trong Email và làm theo hướng dẫn để xác nhận tài khoản tại MobiRace, sau khi xác nhận thì bạn có thể đăng nhập vào hệ thống. Lưu ý nếu không nhận được Email bạn hãy thử kiểm tra trong thư mục Thư rác (Spam) nhé.

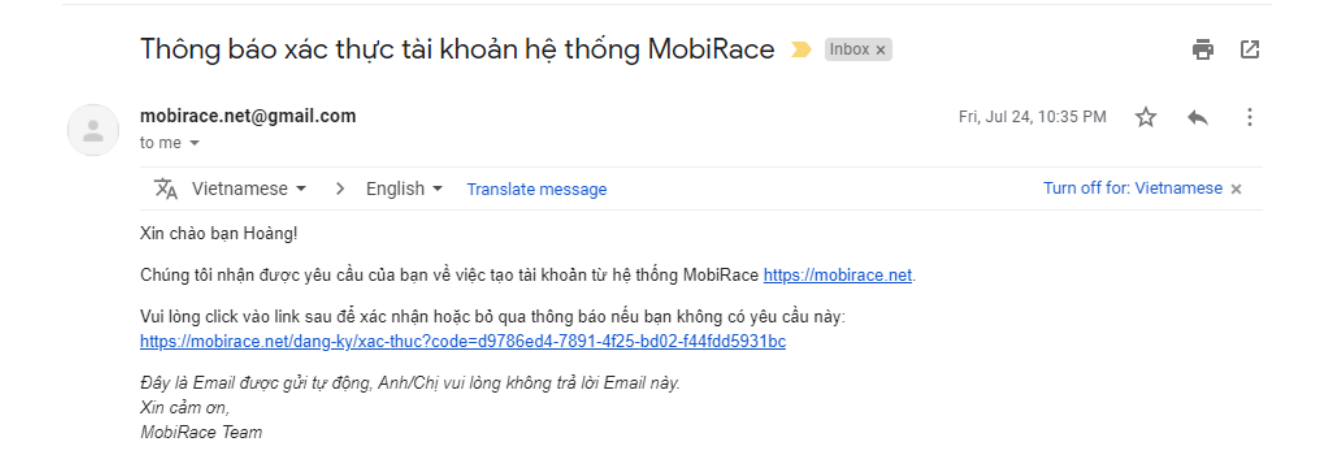

**Lưu ý:** Nếu bạn có tài khoản Gmail hoặc Facebook thì có thể đăng ký nhanh ở bước 2 mà không cần phải đăng ký hay xác thực tài khoản nhé

# 2. Hướng dẫn đăng nhập/đăng ký nhanh:

• Click nút Đăng nhập trên website.

• Nhập thông tin tài khoản Email và mật khẩu (đã đăng ký ở trên) và click

### nút Đăng nhập

 Nếu không muốn sử dụng mật khẩu ở MobiRace, hệ thống hỗ trợ bạn đăng nhập bằng tài khoản Google, Facebook hoặc Email MobiFone, click vào nút tương ứng với tài khoản mà bạn đăng nhập:

| MobiRace                        |                |  |  |  |  |  |
|---------------------------------|----------------|--|--|--|--|--|
| Tài khoản<br>Nhập địa chỉ Email |                |  |  |  |  |  |
| Mật khẩu                        |                |  |  |  |  |  |
| Mật khẩu                        |                |  |  |  |  |  |
| 🗹 Lưu thông tin                 | Quên mật khẩu? |  |  |  |  |  |
| Đăng nhập                       |                |  |  |  |  |  |
|                                 |                |  |  |  |  |  |
| G+ Google <b>f</b> Facebook     | 💄 MobiFone     |  |  |  |  |  |
| Chưa có tài khoản? Đăng ký ở    | ở đây          |  |  |  |  |  |

Nếu sử dụng Gmail, hãy click nút Google, hệ thống sẽ mở trang web của
Google để bạn nhập thông tin tài khoản Gmail. Sau khi đăng nhập vào Gmail,
hệ thống sẽ tự động đăng nhập vào MobiRace với tài khoản Email của bạn.

Nếu sử dụng Facebook, hãy click nút Facebook, hệ thống sẽ mở trang
web của Facebook để bạn nhập thông tin tài khoản Facebook (Điện thoại,
Email). Sau khi đăng nhập vào Facebook, hệ thống sẽ tự động đăng nhập vào
MobiRace với tài khoản Email của bạn.

### PHŲ LỤC 02

### Hướng dẫn tham gia giải chạy tại MobiRace

Để tham gia giải chạy, đề nghị thực hiện các bước như sau tại MobiRace nhé:

# Bước 1: Đăng ký tài khoản tại Website MobiRace: Phụ lục 01 Bước 2: Tạo tài khoản Strava

Người chơi có thể sử dụng tài khoản tại **Strava** hoặc **Garmin Connect** để ghi nhận kết quả các hoạt động. Với **Strava** thì người chơi có thể sử dụng trực tiếp ứng dụng **Strava** trên điện thoại thông minh Android/iOS để chạy còn với **Garmin** thì cần phải có thiết bị vòng đeo tay/đồng hồ của **Garmin** và tài khoản tại **Garmin Connect**.

Nếu sử dụng Strava thì bạn làm theo các bước sau tạo tài khoản Strava nhé: <u>https://mobirace.net/huong-dan/1/huong-dan-dang-ky-va-cai-dat-ung-dung-</u> <u>strava</u>

# Bước 3: Kết nối dữ liệu

- Trường hợp bạn sử dụng tài khoản Strava thì theo hướng dẫn: <u>https://mobirace.net/huong-dan/3/huong-dan-ket-noi-mobirace-voi-tai-khoan-strava</u>

- Trường hợp bạn sử dụng tài khoản Garmin thì theo hướng dẫn: <u>https://mobirace.net/huong-dan/6/huong-dan-ket-noi-mobirace-voi-tai-khoan-garmin</u>

### Bước 4: Đăng ký tham gia giải chạy

Sau khi đăng nhập vào Website MobiRace. Bạn click vào tên giải chạy ở **Trang chủ** hoặc tìm giải chạy ở menu **Giải chạy -> Giải chạy cộng đồng**, **Giải chạy nội bộ doanh nghiệp**.

| Trang chủ Bảng xếp hạng Giải ch                                                                                                    | ay - Câu lạc bộ Hưởng dẫn 💄 Tài khoản                 | -                       |                                     |
|----------------------------------------------------------------------------------------------------|-------------------------------------------------------|-------------------------|-------------------------------------|
| Giải nội bộ doanh nghiệp Nội l                                                                                                    | chạy cộng đồng<br>oộ doanh nghiệp                     |                         |                                     |
| Kết thúc Dang diễn ra                                                                                                    |                                                       |                         |                                     |
| VISTEEL   Mů   VISTEU   VISTEU     VISTEEL   Mů   Drác   0 0 0     VISTEEL   Mů   bước chân, một tấm lông     04/03/2023 - 17/03/2023   1   Tiếp   Cuột |                                                       |                         |                                     |
| MOBIRACE - RUN FOR HEALTH                                                                                                    | HỔ TRỢ KỸ THUẬT                                       | HƯỚNG DẪN POWER         | ED BY STRAVA                        |
| Phát triển bởi Đoàn thanh niên MobiFone<br>MobiRace © 2020 踛                                                                                            | Email: hoang.vanhuu@mobifone.vn<br>Thỏa thuận sử dụng | Giới thiệu<br>Hướng dẫn | orks with the aco<br>GARMIN.CONNECT |

Trang web sẽ hiển thị đầy đủ thông tin giải chạy, ở tab **Thông tin**, click nút **Đăng ký tham gia**, chọn Hạng mục và click **Đăng ký** để tham gia giải chạy

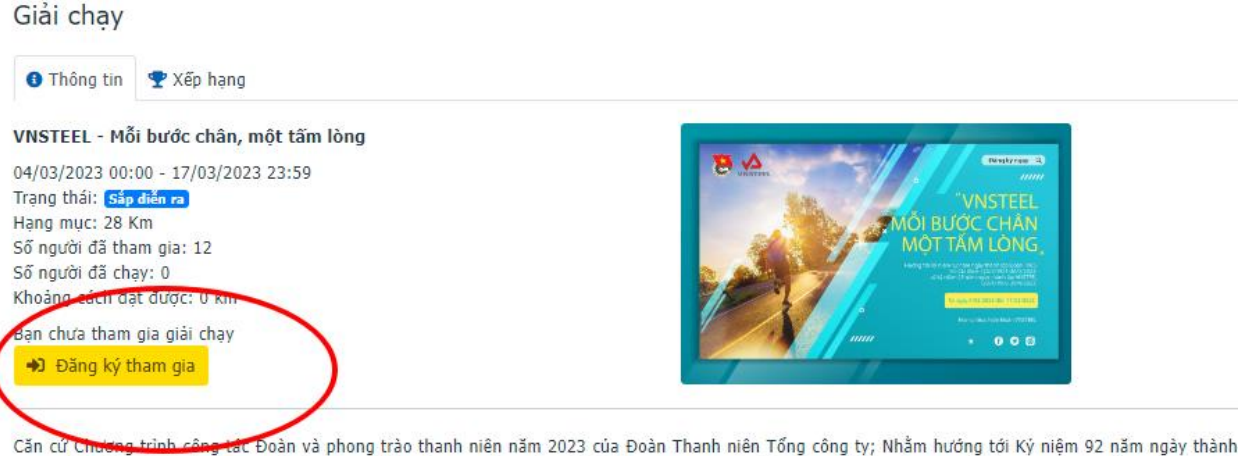

Căn cử Chương trình công tác Đoàn và phong trào thanh niên năm 2023 của Đoàn Thanh niên Tổng công ty; Nhằm hướng tới Ký niệm 92 năm ngày thành TNCS Hồ Chí Minh (26/3/1931-26/3/2023) và ký niệm 28 năm ngày thành lập VNSTEEL (29/4/1995-29/4/2023), Ban Thường vụ Đoàn Tổng công ty xây hoạch tổ chức giải chạy mang tên "VNSTEEL - Mỗi bước chân, một tấm lòng", cụ thể:

#### 1. Thời gian

- Thời gian chạy chính thức: Từ ngày **04/3/2023** đến **17/3/2023**.
- Thời gian đăng ký: Từ 07h00 ngày 03/3/2023 trên hệ thống "mobirace.net" (thời gian đăng ký luôn mở trong thời gian chạy chính thức)
- Ngày thành tích được (số km) được nhân đôi: 01 ngày (ngày đầu tiên: 04/3/2023).
- Thời gian phát động: Dự kiến vào ngày 03/03/2023.
- Thời nian tổng kết: Dự kiến tổ chức trước ngày 26/3/2023.

| Trang chủ - Bảng xếp hại                                                                                | Đăng ký tham gia giải chạy | ×                                           |
|----------------------------------------------------------------------------------------------------|----------------------------|---------------------------------------------|
|                                                                                                    | Hạng mục *                 |                                             |
| 🕈 Xếp hạng                                                                                              | 28 Km                      | ~                                           |
| i bước chân, một tấm là<br>00 - 17/03/2023 23:59<br>điển ra<br>im<br>m gia: 12<br>1y: 0<br>t được: 0 km | ng                         | ý Đóng VN<br>MOT BƯỢC<br>MỘT TAM<br>Mỹ TRAM |
| gia giải chạy                                                                                           |                            |                                             |
| 1am gia                                                                                                 |                            |                                             |

Hệ thống hiển thị thông báo như bên dưới có nghĩa là quá trình đăng ký tham gia giải chạy đã thành công.

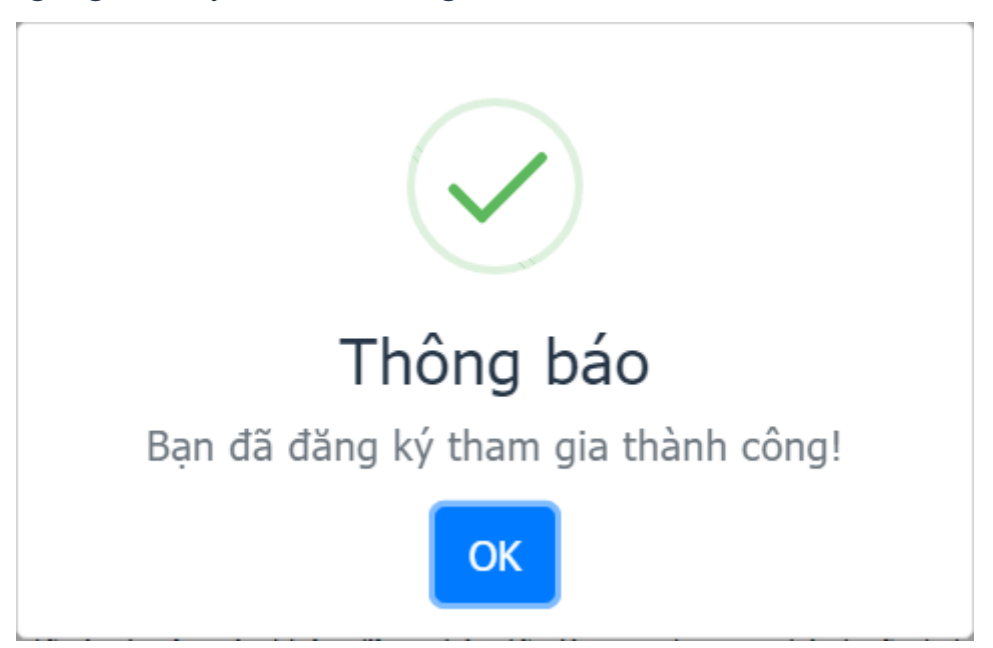

# Lưu ý:

• Thời hạn đăng ký tham gia mỗi giải chạy do BTC quy định.

• Tổng kết quả của người chơi là tổng các splits, hoạt động có pace phù hợp với quy định của cuộc thi.

Ngoài ra, xem lại thông tin mình đã đăng ký tại mục "xếp hạng", như sau:

| And inang chu baing kepinang Gaa chay - Caulac bo Huong dan a rai khuan - |                       |                |    |      |                |           |           |
|---------------------------------------------------------------------------|-----------------------|----------------|----|------|----------------|-----------|-----------|
| Giải chạy<br>❶ Thông tin ♥ Xếp hạng                                       |                       |                |    |      |                |           |           |
| Nhập tên Giới tính 🗸 28 Km 🖌 🔍 Xem                                        |                       |                |    |      |                |           |           |
| Hạng                                                                      | Họ tên                | Đơn vị         | Km | Pace | Hoàn thành (%) | Giới tính | Kilo Calo |
| 1                                                                         | Hoàng Thị Thanh Huyền | Kim khí TP.HCM | 0  |      | 0              | Nữ        | 0         |
| 2                                                                         | Huỳnh Tấn Viên        | Kim khí TP.HCM | 0  |      | 0              | Nam       | 0         |
| 3                                                                         | Lê Đức Hà             | Kim khí TP.HCM | 0  |      | 0              | Nam       | 0         |
| 4                                                                         | Lương Đình Tuyền      | Cơ quan TCT    | 0  |      | 0              | Nam       | 0         |
| 5                                                                         | Nghiêm Thị Hạnh       | Cơ quan TCT    | 0  |      | 0              | Nữ        | 0         |
| 6                                                                         | Nguyen Toan Thinh     | Thép VICASA    | 0  |      | 0              | Nam       | 0         |
| 7                                                                         | Nguyễn Phong Vũ       | Kim khí TP.HCM | 0  |      | 0              | Nam       | 0         |
| 8                                                                         | Phạm Hoàng Chinh      | Thép VICASA    | 0  |      | 0              | Nam       | 0         |
| 9                                                                         | Trịnh Thị Huỳnh Lê    | Kim khí TP.HCM | 0  |      | 0              | Nữ        | 0         |
| 10                                                                        | Võ Minh Trí           | Kim khí TP.HCM | 0  |      | 0              | Nam       | 0         |
|                                                                           |                       |                |    |      |                |           |           |

mobi